# **Kronos User Guide**

Monthly Employee

#### 1. Accessing Kronos

Go to <u>https://mytime.pepperdine.edu</u>. Use the same username and password that you use to login to Wavenet (your network ID). Kronos can also be accessed by signing into Wavenet and clicking the **Timesheet** link at top right corner.

### 2. Entering Pay Codes

Pay codes are used to indicate the type and number of hours of paid time off or sick leave. Floating holidays, sick and vacation are the most common.

- 1. To enter a pay code, click on the drop down in the Pay Code column.
- 2. Select the pay code from the dropdown menu.

| Date  | Pay Code       | Amount | Date  | Pay Code | Amount |  |  |
|-------|----------------|--------|-------|----------|--------|--|--|
| Mon 1 |                |        | Mon 1 |          |        |  |  |
| Tue 1 | Please Choose: |        | Tue 1 | Sick     | -      |  |  |
| Wed 1 |                |        | Wed 1 |          |        |  |  |

3. Enter the number of hours in the Amount column to the right of the Pay Code. Click on Save.

| Date  | Pay Code | Amount |
|-------|----------|--------|
| Mon 1 |          |        |
| Tue 1 | Sick     | 8.0    |
| Wed 1 |          |        |

Note: if you need to enter two or more Pay Codes for one date, add a row to that date and enter a Pay Code and Amount in each row.

## 3. View a Different Date in Your Timecard

You can change your timecard date selection by clicking the drop-down next to the calendar icon and selecting a different pay period. You can select a specific range by clicking the calendar icon.

| Му                                                          | My Timecard           |       |          |        |        |          |       |    |            |                    |       |            | \$     |  |
|-------------------------------------------------------------|-----------------------|-------|----------|--------|--------|----------|-------|----|------------|--------------------|-------|------------|--------|--|
| Loaded: 10:14 AM                                            |                       |       |          |        |        |          |       |    | Current Pa | Current Pay Period |       |            |        |  |
|                                                             |                       |       |          |        |        |          |       |    |            |                    |       |            |        |  |
| 1                                                           | <ul> <li>-</li> </ul> |       |          |        |        |          |       |    |            | <b>e</b>           | Ð     | - <b>F</b> |        |  |
| Approve Print Refresh Calculate<br>Timecard Timecard Totals |                       |       |          |        |        |          |       |    |            | save Save          |       |            |        |  |
|                                                             |                       | Date  | Pay Code | Amount | In     | Transfer | Out   | In | Transfer   | Out                | Shift | Daily      | Period |  |
| +                                                           | ×                     | Mon 1 |          |        | 8:00AM |          | 12:00 |    |            |                    | 4.0   | 4.0        | 4.0    |  |
| +                                                           | ×                     | Tue 1 |          |        |        |          |       |    |            |                    |       |            | 4.0    |  |

## 4. Approve Your Timecard

In My Timecard, make sure you are in the correct Pay Period. Click on the Approve Timecard (all entries must first be saved). Your approval is consent to hours worked on a legal document.

| My | My Timecard      |       |          |        |    |          |     |    |                   |                     |                     |     |      |
|----|------------------|-------|----------|--------|----|----------|-----|----|-------------------|---------------------|---------------------|-----|------|
|    | Loaded: 2:49 PM  |       |          |        |    |          |     |    | i: 2:49 PM        | Current Pay Period  |                     |     |      |
| A  | pprove<br>mecard | )     |          |        |    |          |     |    | Print<br>Timecard | <b>O</b><br>Refresh | Calculate<br>Totals | Ser | ive  |
|    |                  | Date  | Pay Code | Amount | In | Transfer | Out | In | Transfer          | Out                 | Shift               | D   | aily |
| +  | ×                | Mon 1 |          |        |    |          |     |    |                   |                     |                     |     |      |
| +  | ×                | Tue 1 | Sick     | 8.0    |    |          |     |    |                   |                     |                     |     | 8.0  |

The deadline for approving timecards is by the 17<sup>th</sup> calendar day of the month. If you are accessing your timecard on the 17th, you will need to select Previous Pay Period from the Pay Period drop down list.

**Note**: Once your timecard has been approved it cannot be edited. You can remove your own approval to make edits if necessary.

#### 5. Log Off the System

Always remember to hit the Log Off utility link.

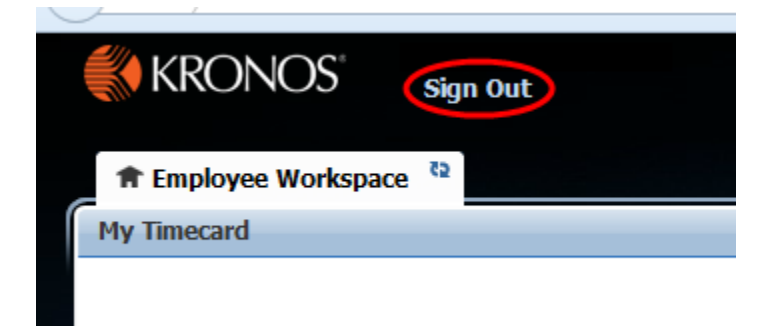

# 8. For Additional Kronos/Payroll Information

Go to the Payroll Website: http://community.pepperdine.edu/finance/payroll/

Contact Payroll at 310-506-4248